# การติดตั้งโปรแกรม

สื่ออิเล็กทรอนิกส์มาตรฐาน EPUB3 เรื่องระบบหายใจ ชั้นมัธยมศึกษาปีที่ 2 สามารถทำได้ 3 วิธี ได้แก่

#### 1. แอพพลิเคชั่น Reachbook

1.1 ดาวน์โหลดแอพพลิเคชั่น Reachbook สำหรับ Android ผ่าน Play store

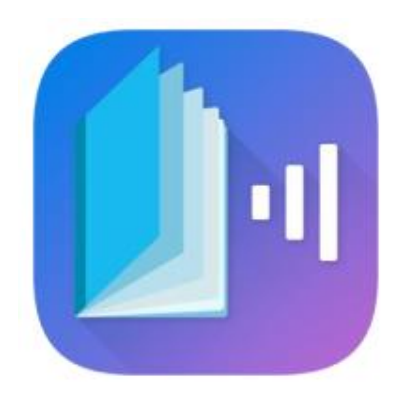

ภาพที่ ก.1 สัญลักษณ์แอพพลิเคชั่น Reachbook

1.2 เมื่อทำการดาวน์โหลดโปรแกรมเสร็จแล้ว ทำการเปิดแอพพลิเคชั่นขึ้นมา

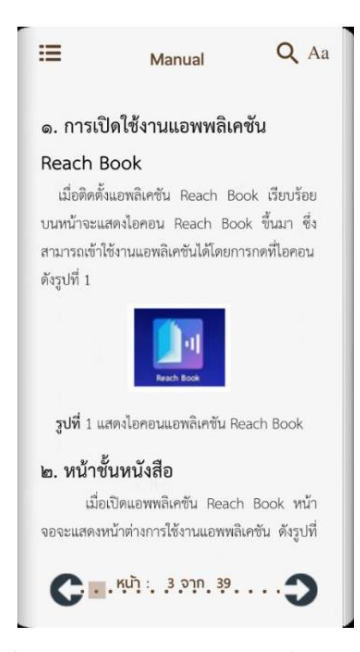

ภาพที่ ก.2 หน้าตาแอพพลิเคชั่น Reachbook

## 2. แอพพลิเคชั่น iBooks

2.1 ดาวน์โหลดโปรแกรม iBooks สำหรับ Mac IPhone IPad

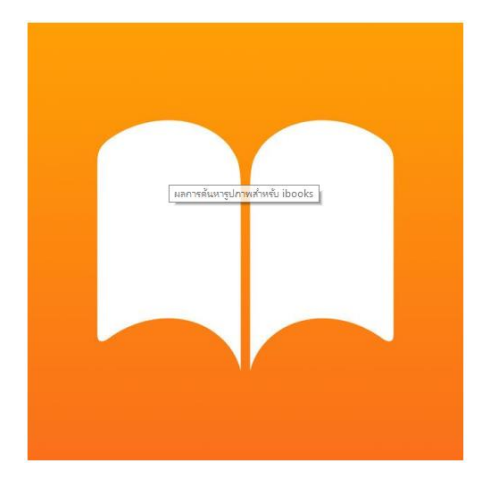

**ภาพที่ ก.3** สัญลักษณ์แอพพลิเคชั่น iBooks

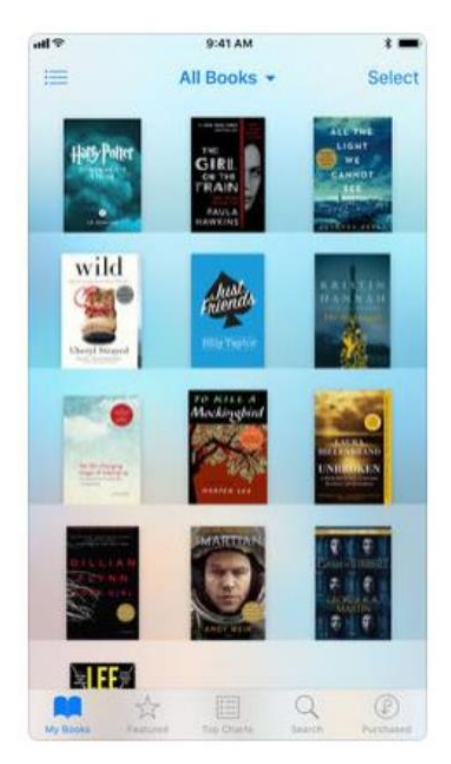

2.2 เมื่อทำการดาวน์โหลดโปรแกรมเสร็จแล้ว ทำการเปิดแอพพลิเคชั่นขึ้นมา

**ภาพที่ ก.4** หน้าตาแอพพลิเคชั่น iBooks

#### 3. แอพพลิเคชั่น Readium

3.1 ดาวน์โหลดแอพพลิเคชั่น Readium สำหรับอ่านผ่านเว็บบราวเซอร์ เช่น Google Chrome

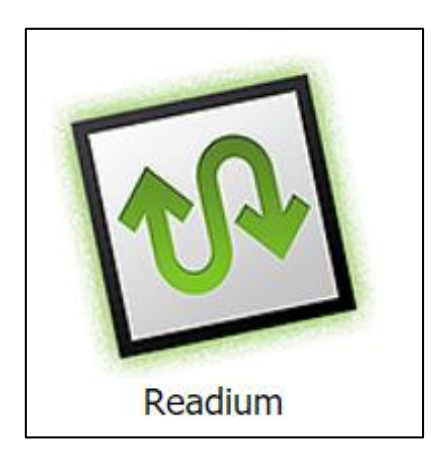

**ภาพที่ ก.5** สัญลักษณ์แอพพลิเคชั่น Readium

3.2 คลิกเครื่องมือเพิ่มเติม เลือกส่วนขยาย Readium

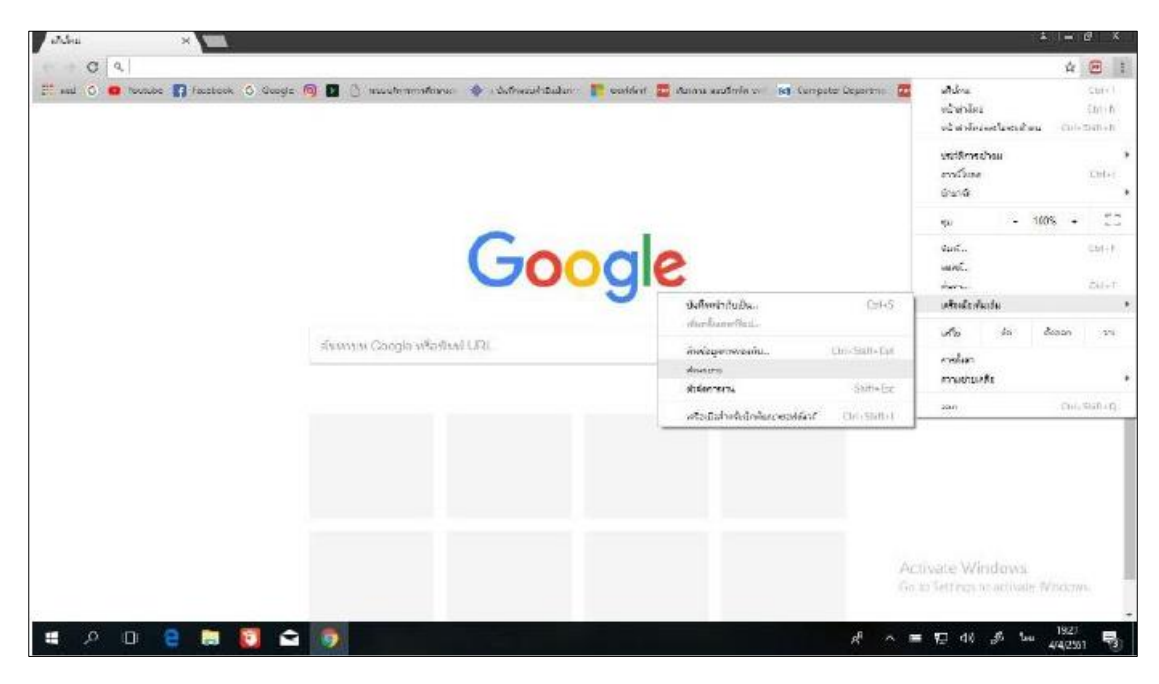

**ภาพที่ ก.6** หน้าแรกการติดตั้ง

#### 3.3 ค้นหา Readium เพิ่มส่วนขยาย

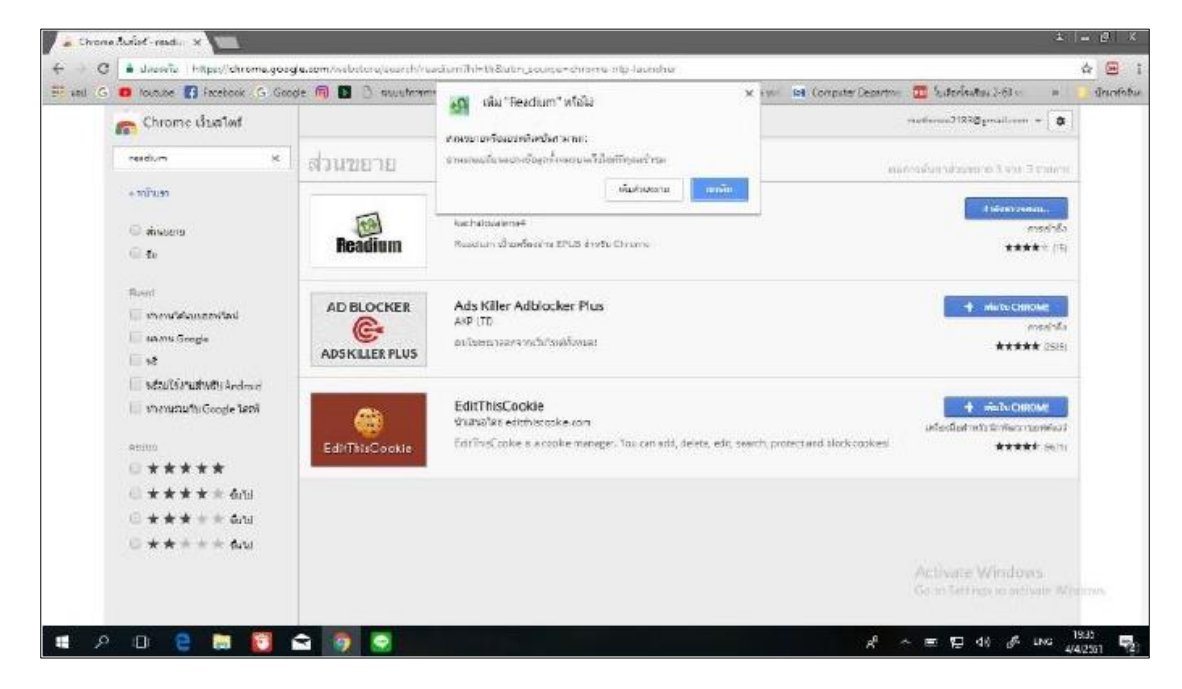

### **ภาพที่ ก.7** หน้าเพิ่มส่วนขยาย

3.4 คลิก Install Readium

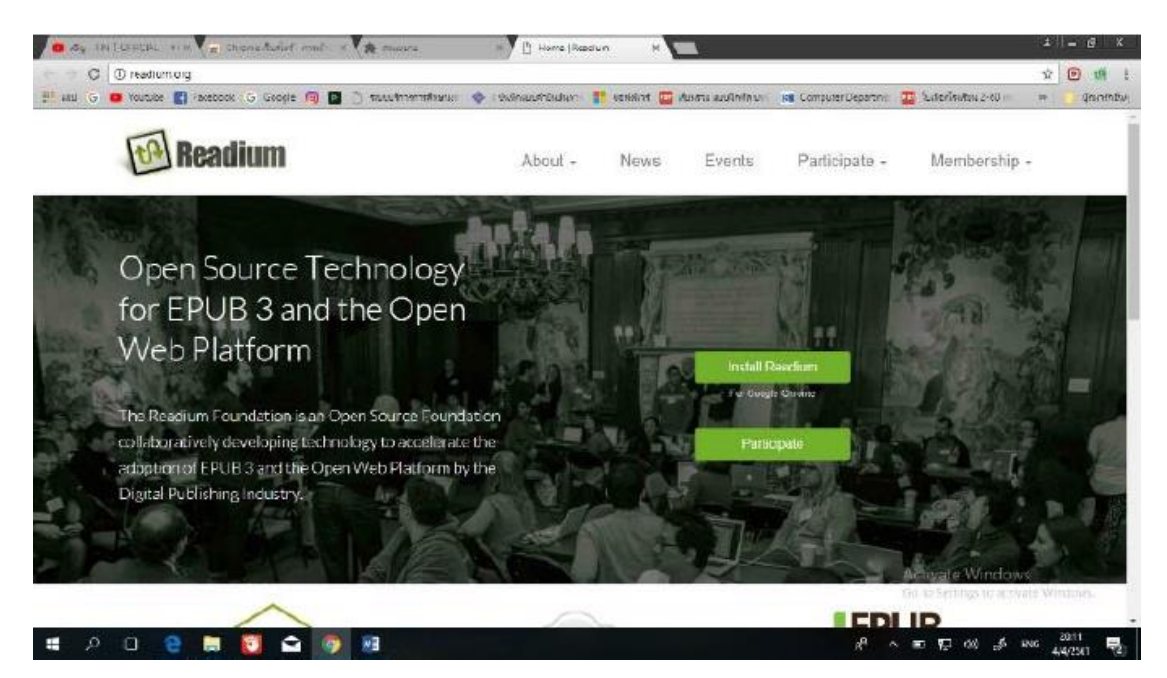

**ภาพที่ ก.8** หน้าติดตั้ง Readium

## 3.5 คลิกเพิ่มแอปเพื่อติดตั้ง

| Chrone studier  |                                                                                                    | wiu 'Readium' vi                                    | ด้เห                                      |                                                                                         |                                                                                                    |
|-----------------|----------------------------------------------------------------------------------------------------|-----------------------------------------------------|-------------------------------------------|-----------------------------------------------------------------------------------------|----------------------------------------------------------------------------------------------------|
| auritain.       | Readium                                                                                                    |                                                     | สัมสอร์ เหตุลัง                           | mānomas. <                                                                              |                                                                                                    |
| designation     | ***** 0126                                                                                                    | g #14779(.457.452.452.                              |                                           | -                                                                                       |                                                                                                    |
| fin             | ภาพราม ความเพื่อ                                                                                                    | តារិបត់ប្រ                                          | รายการที่เกี่ยวข้อง                       |                                                                                         |                                                                                                    |
|                 |                                                                                                    |                                                     |                                           |                                                                                         |                                                                                                    |
| Terterik.       | Parter - Car                                                                                                    |                                                     |                                           | 💁 storninäripienäriegala                                                                | n l                                                                                                    |
| anth            |                                                                                                    | And the Country and a reason                        | DER                                       | EPUB reader for Chrome                                                                  | 2                                                                                                    |
|                 |                                                                                                    | which the product and the state                     | -                                         | EPUB Repter for Chrome                                                                  | Hat                                                                                                    |
| - Manufacture   | EXTRACTS INUPPLE                                                                                                    | gan y analyzers, Sagaria, ong Conch his astronalasa | 6.86.12.                                  | application based on Readium(5, an spen                                                 | 1101                                                                                                    |
| natru tipos     | LIFEAT STILL                                                                                                    |                                                     | T-                                        | reading system and latalizing to any for                                                | Messa                                                                                                    |
| iii să          | Line in pay for the second second sec | · · · · · · · · · · · · · · · · · · ·               | arts Passariants are n                    | howers Reading in a                                                                     |                                                                                                    |
| C stations      | ners of sectors in pooles to connect<br>anyweshind it bey such it allowes that<br>term own its sector and the sectors toget                                                                                                    | 100 100 100 100 100 100 100 100 100 100             |                                           | a widely appres portable document former<br>based on Web                                |                                                                                                    |
| เป็นสายชื่อเสีย | <ul> <li>Burris in the excepts, the vertice is<br/>no prome aution connection as vertices<br/>are said, restable an external regulations.</li> </ul>                                                                                                    | Annua Ogra                                          |                                           | standards such as HTMLE, CSS, JavaSoriat,<br>and VID, EPUID & a report of the second of |                                                                                                    |
| 1.000           | The second second secon | Lines St.N.                                         |                                           | a registarial cistamia's di WIC & SHI,<br>Encluir (els herseca)                         | 1 Tabas TE                                                                                                    |
|                 | and the state of all subsets across of the we<br>may be using them that the prompt an ar-<br>mount of several or any two promotions of the pro-                                                                                                    | Verlag un ver                                       | and other are store providing             | O manunossida                                                                           | Tube                                                                                                    |
| ***             | the deal of the strong and the tage in<br>a pleasant top size-time if a classific<br>contraction of a rest in the strong to the                                                                                                    | - 🖾 🔹 🖽                                             | Difference.                               | จกิจุลประเดิม                                                                           |                                                                                                    |
|                 | the state and a franchistic factor                                                                                                    |                                                     | and water for the second file on the se   | fr: 2300                                                                                |                                                                                                    |
| ~ ~ ~ ~         | strategical later of Marian, and Rearing                                                                                                    | this inte                                           | and the fer database of all he parameters | attanta 25048                                                                           | · And a state of the state of the state of t |

ภาพที่ **ก.9** พร้อมติดตั้ง Readium

3.6 ไปตรง แอป เลือก Readium

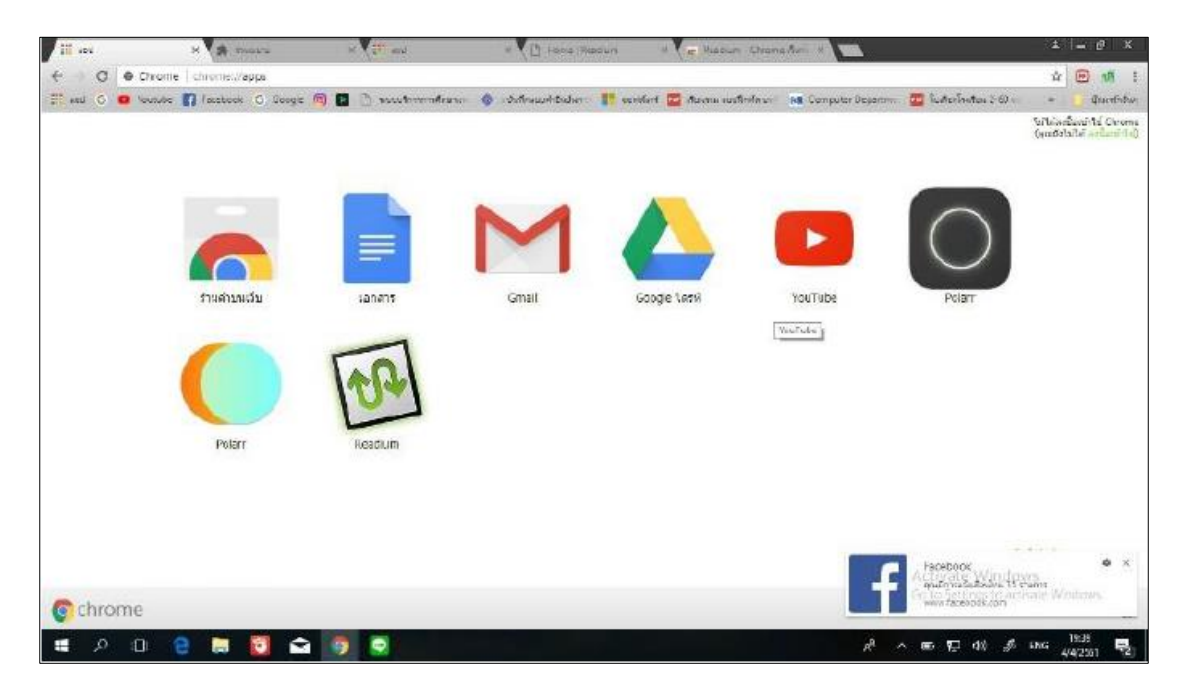

ภาพที่ ก.10 ติดตั้งแอป Readium เรียบร้อย